## **Configuring TestFairy**

Configuring TestFairy for SSO enables administrators to manage their users using Citrix Gateway. Users can securely log on to TestFairy using their enterprise credentials.

To configure TestFairy for SSO through SAML, follow the steps below:

- 1. In a browser, type the URL, https://<domainname>.testfairy.com and press Enter.
- 2. Type your credentials and click Login.

|                            | Test <b>Fairy</b>                |  |  |  |  |
|----------------------------|----------------------------------|--|--|--|--|
| G                          | Login with Google                |  |  |  |  |
|                            | or                               |  |  |  |  |
| Userna                     | Username                         |  |  |  |  |
| Passw                      | Password                         |  |  |  |  |
| 🗌 Remer                    | Remember me                      |  |  |  |  |
|                            | Login                            |  |  |  |  |
|                            | New user? Create new account     |  |  |  |  |
|                            | Forgot your password? Click here |  |  |  |  |
| Login with SSO? Click here |                                  |  |  |  |  |

3. On the Dashboard page, click on your profile name at the top right corner. From the dropdown list, click **Preferences**.

| ADD SDK | 😞 NEW UPLOAD | ? HELP ∽ | sharvari_gokhale@persistent.com 🗸 |
|---------|--------------|----------|-----------------------------------|
|         |              |          | Preferences                       |
|         |              | _        | Team                              |
|         |              |          | ≔ Audit Logs                      |

4. On the Account Preferences page, click **Security** in the left pane.

**Citrix Gateway** 

5. On the Security Settings page, in the **ID Provider metadata** field, enter the IDP metadata.

| Account Preferences      |                                        |  |  |  |
|--------------------------|----------------------------------------|--|--|--|
|                          |                                        |  |  |  |
| < SDK App Token          |                                        |  |  |  |
| <∕⊳ Upload API Key       | Security Settings                      |  |  |  |
| Bug Systems              | Require user login before app download |  |  |  |
| & Webhooks               |                                        |  |  |  |
| 🚾 Email Integration      | SAMI /Single Sign-on                   |  |  |  |
| 📾 Custom Email Templates |                                        |  |  |  |
| Security                 | ID Provider metadata                   |  |  |  |
| Account                  |                                        |  |  |  |
| Billing                  |                                        |  |  |  |
|                          |                                        |  |  |  |
|                          | Update SAML ID Provider Metadata       |  |  |  |

6. Click **Update SAML ID Provider Metadata**.

The SSO configuration is completed.